# 如何將我的思科網真產品用於Voiptalk?

### 目錄

<u>簡介</u> <u>如何將網真產品與Voiptalk配合使用?</u> <u>相關資訊</u>

# 簡介

本文涉及Cisco TelePresence MCU 4203、Cisco TelePresence MCU MSE 8420、Cisco TelePresence IP VCR 2210、Cisco TelePresence VCR MSE 8220、Cisco TelePresence ISDN GW 3241、Cisco TelePresence ISDN GW MSE 833210 Cisco TelePresence MCU 4505和Cisco TelePresence MCU MSE 8510產品。

#### 問:如何將網真產品用於Voiptalk?

A. Voiptalk允許使用者使用SIP協定在全球任何地方註冊其他使用者並向其撥打電話。Codian MCU、IP VCR和IP GW產品可以通過以下步驟使用Voiptalk註冊和呼叫:

- 1. 從<u>https://www.voiptalk.org/products/signup.php</u>獲取您的Codian裝置的Voiptalk登入\*。這需要 一個電子郵件地址,他們會向此地址傳送ID和密碼。
- 2. 轉到設定> SIP,然後輸入以下詳細資訊:對於SIP註冊設定,選擇僅註冊MCU對於SIP註冊地 址,請輸入voiptalk.org對於SIP註冊器型別,選擇標準SIP對於使用者名稱,輸入<voiptalk id from introducting email>輸入<voiptalk password from introducing email>對於SIP代理地址 ,請輸入nat.voiptalk.org:5065對於傳出傳輸,請選擇UDP對於影片編解碼器:選擇H.263對於 音訊編解碼器:選擇G.711
- 3. 按一下「Apply changes」。Codian產品將註冊到Voiptalk。現在,您可以通過撥打Voiptalk ID來在此帳戶與其他Voiptalk帳戶之間任意方向進行呼叫。附註:終端和Codian產品之間的任 何防火牆都必須具有SIP感知能力並且開啟相關埠以允許呼叫消息和媒體。(參見FAQ Codian產品使用哪些TCP/UDP埠?)
- 4. 如果您希望呼叫者直接撥入會議,請在MCU上新增一個具有Voiptalk ID號碼的會議。或者,轉 到設定>會議,對於未知號碼的來電,請選擇「建立新的臨時會議」。每次使用者撥入時,這 將建立一個使用該號碼的新會議。請注意,這是一個裝置範圍的設定。(將該欄位設定為預設 自動總機會將人員連線到主自動總機,以便他們可以導航到不同的會議。)
- 5. 對於IP GW使用者,您可以通過設定撥號計畫規則通過Voiptalk撥打PSTN號碼,該規則將被叫 號碼路由到*SIP Registrar*。
- \* Codian不負責第三方網站的內容

## 相關資訊

• 技術支援與文件 - Cisco Systems